# E-mailaccount toevoegen op een iPhone

In dit artikel leggen wij je uit hoe je een e-mailaccount kunt toevoegen in de standaard mailapplicatie op de iPhone.

Deze handleiding is geschreven voor iOS 13. Bij nieuwere versies kunnen de afbeeldingen iets afwijken.

## 1. Nieuw e-mailaccount toevoegen

Ga naar de instellingen van je iPhone. Kies in het menu voor "Wachtwoorden en accounts".

|            | Instellingen              |   |
|------------|---------------------------|---|
| $\bigcirc$ | Algemeen                  | > |
|            | Bedieningspaneel          | > |
| AA         | Beeldscherm en helderheid | > |
|            | Achtergrond               | > |
|            | Siri en zoeken            | > |
| [Y]        | Face ID en toegangscode   | > |
| sos        | SOS-noodmelding           | > |
|            | Batterij                  | > |
|            | Privacy                   | > |
|            |                           |   |
| Ą          | iTunes Store en App Store | > |
|            | Wallet en Apple Pay       | > |
|            |                           | / |
| P          | Wachtwoorden en accounts  | > |
|            | Mail                      | > |
|            | Contacten                 | > |

In het volgende scherm kies je voor "Nieuwe account".

| <                                                                   | Wachtwoorden en accounts | : |   |
|---------------------------------------------------------------------|--------------------------|---|---|
|                                                                     |                          |   |   |
| Ŷ                                                                   | Wachtwoorden             | 0 | > |
|                                                                     | Vul automatisch in       |   | > |
| ACCO                                                                | UNTS                     |   |   |
| <b>iCloud</b><br>iCloud Drive, Contacten, Agenda's, Safari en nog 6 |                          |   | > |
| Nieuwe account                                                      |                          |   | > |
|                                                                     |                          |   |   |
| Nieuwe gegevens Push                                                |                          |   | > |

In het volgende scherm zie je meerdere providers. Hier kiezen we voor "Andere".

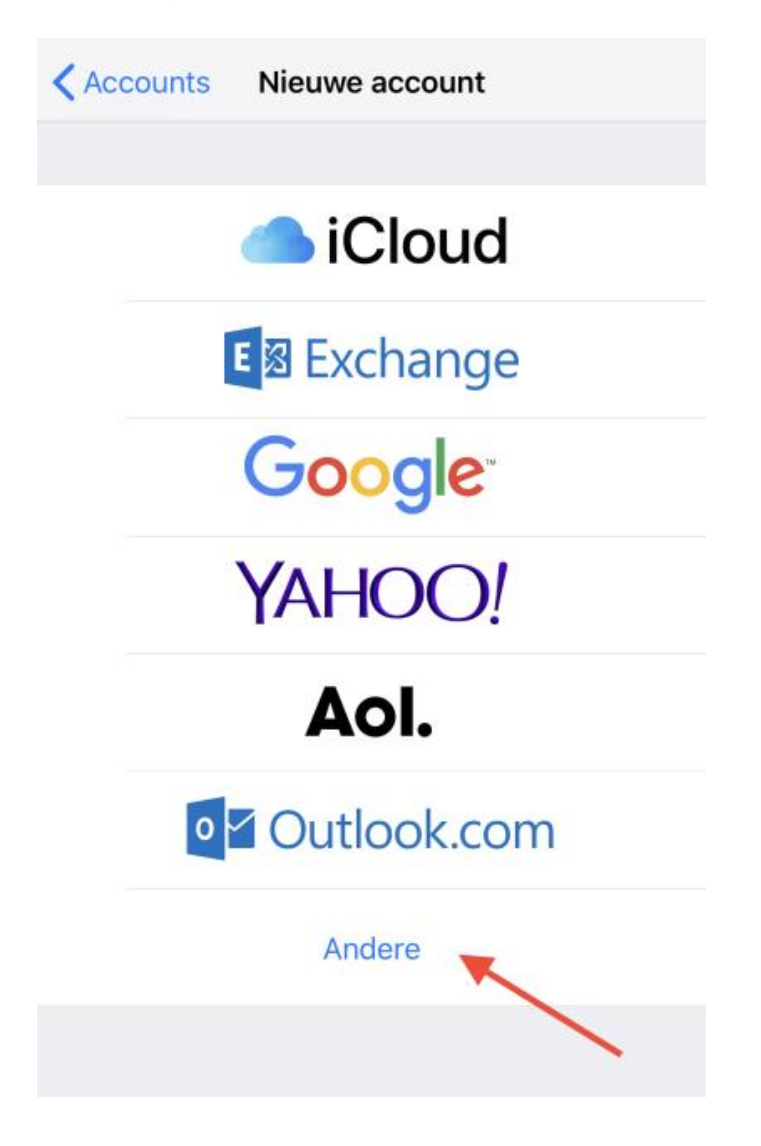

Kies in het volgende scherm voor "Voeg mailaccount toe".

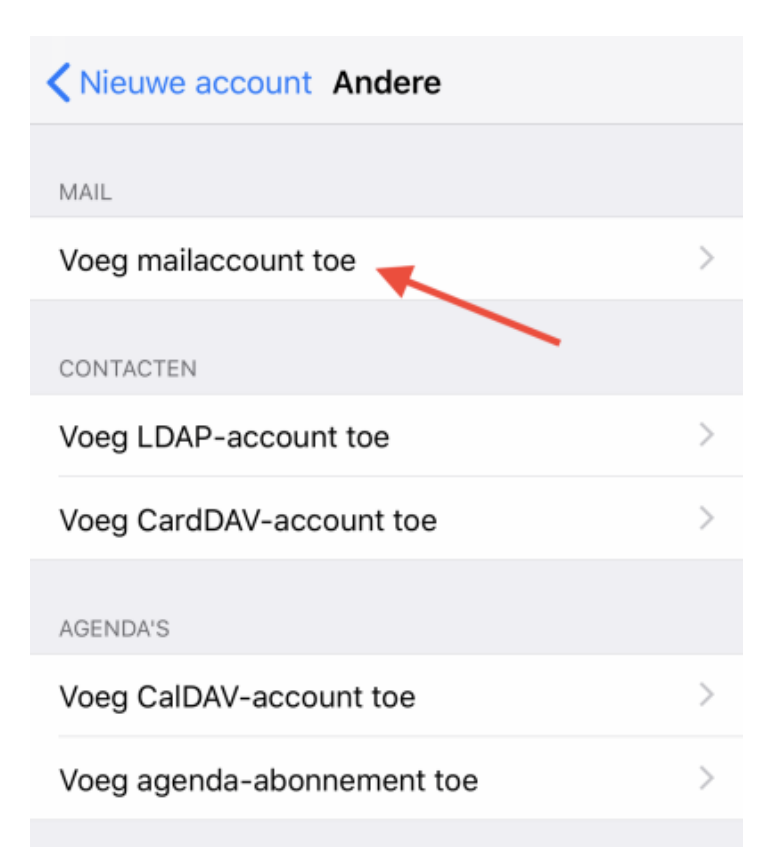

## 2. E-mailadres opgeven

In het volgende scherm geef je volgende gegevens op:

| Naam         | Voornaam Achternaam                                                    |
|--------------|------------------------------------------------------------------------|
| E-mail       | Jouw eigen Interestate e-mailadres                                     |
| Wachtwoord   | Het wachtwoord van je Interestate e-mailadres                          |
| Beschrijving | Deze beschrijving zie je in het mailbox, dit kun je later nog wijzigen |
|              |                                                                        |

\* bij "eigennaam@interestate.nl" vult je eigen e-mailadres helemaal in!

| Annuleer     | Nieuw             | Volgende   |
|--------------|-------------------|------------|
|              |                   |            |
| Naam         | Voornaam Achterna | aam        |
| E-mail       | eigennaam@inter   | restate.nl |
| Wachtwoord   | •••••             |            |
| Beschrijving | Zakelijke e-mail  |            |
|              |                   |            |

### 3. Server instellingen opgeven

In deze stap geef je de server instellingen voor je e-mailadres op. Je kunt hier kiezen voor IMAP of POP. In deze handleiding gaan we uit van IMAP. Bij IMAP blijven de e-mails op de server bewaard, wat voordelen heeft.

Onder het kopje "Server inkomende post" vul je de volgende gegevens in:

| Server inkomende post |                                                             |  |
|-----------------------|-------------------------------------------------------------|--|
| Hostnaam              | mail.interestate.nl                                         |  |
| Gebruikersnaam        | Vul hier je eigen Interestate e-mailadres in                |  |
| Wachtwoord            | Vul hier het wachtwoord van je Interestate e-mailaccount in |  |

Onder het kopje "Server uitgaande post" vul je exact dezelfde gegevens in als hierboven. Het kan zijn dat er SMTP server staat, dat houdt hetzelfde is.

| Server uitgaande post |                                                             |  |
|-----------------------|-------------------------------------------------------------|--|
| Hostnaam              | mail.interestate.nl                                         |  |
| Gebruikersnaam        | Vul hier je eigen Interestate e-mailadres in                |  |
| Wachtwoord            | Vul hier het wachtwoord van je Interestate e-mailaccount in |  |

| Annuleer             | Nieu         | w           | Volgende    |
|----------------------|--------------|-------------|-------------|
| IMAI                 | Þ            | P           | OP          |
|                      |              |             |             |
| Naam                 | Voornaam A   | Achternaam  | ı           |
| E-mail               | eigennaam    | @interesta  | ate.nl      |
| Beschrijving         | Zakelijke e- | mail        |             |
| SERVER INKOM         | ENDE POST    |             |             |
| Hostnaam             | mail.in      | terestate.  | nl          |
| Gebruikersnaam eiger |              | naam@inte   | erestate.nl |
| Wachtwoord •••••     |              |             |             |
| SERVER UITGAA        | NDE POST     |             |             |
| Hostnaam             | mail.int     | erestate.nl | l           |
| Gebruikersnaam eigen |              | aam@inter   | restate.nl  |
| Wachtwoord           |              |             |             |
|                      |              |             |             |

# 4. Overige instellingen

Je e-mailaccount in nu succesvol ingesteld op de iPhone! Het kan zijn dat er voor de inkomend- en uitgaande server een poortnummer opgegeven moet worden. In dat geval kun je de volgende waardes gebruiken:

#### Inkomende instellingen (IMAP of POP):

Gebruik SSL Ja Serverpoort 993 voor IMAP en 995 bij POP

#### Uitgaande instellingen (SMTP):

| Gebruik SSL | Ja                                            |
|-------------|-----------------------------------------------|
| Serverpoort | 587 (of 465 indien je een foutmelding krijgt) |

-EINDE-